# sage

Sage 50c Premium / Standard / Essential Manual de instalación <sub>01/06/2017</sub>

# Tabla de Contenidos

| 1.0 | Presentación              |   |
|-----|---------------------------|---|
| 2.0 | Instalación de Sage 50c   | 3 |
| 3.0 | Actualización de Sage 50c | 9 |
| 4.0 | Instalación de Add-ons    |   |

# 1.0 Presentación

Con este manual aprenderá el procedimiento a seguir para realizar la **instalación de Sage 50c** en sus versiones **Premium**, **Standard** y **Essential** a través de un sencillo asistente que le guiará paso a paso:

- Inicio de la instalación
- Acuerdo de Licencia de uso
- Tipo de instalación
- Nº de Licencia de registro de la aplicación
- Modo de instalación predeterminado
- Modo de instalación avanzado

Una vez finalizados estos pasos, Sage 50c ya estará preparado para funcionar.

De igual forma este manual incluye diferentes apartados específicos orientados a mostrar diferentes **procesos adicionales** que pueden ser de interés.

- Proceso de actualización de Sage 50c.
- Proceso de instalación de Add-ons adicionales en Sage 50c.

De forma general, deben tenerse en cuenta una serie de requisitos básicos para poder realizar la instalación de Sage 50c:

- La instalación debe realizarse con permisos de administrador.
- El sistema operativo Windows debe ser original y con una versión mínima Windows 7 o posterior.
- La configuración regional y de idioma debe ser "España".

## 2.0 Instalación de Sage 50c

El proceso de instalación de Sage 50c se presenta a través de un sencillo asistente que le guiará paso a paso y en el que habitualmente tan solo tendrá que pulsar "Siguiente".

#### Paso 1

Una vez descomprimido el archivo de instalación de Sage 50c en una carpeta a su elección deberá ejecutar el fichero "Instalar" pulsando botón derecho del ratón y seleccionando la opción "Ejecutar como administrador".

| Nombre             | *                              | Fecha de modifica | Tipo                |
|--------------------|--------------------------------|-------------------|---------------------|
| 闄 librerias_       | net                            | 22/05/2017 13:05  | Carpeta de archivos |
| 鷆 manuale          | s                              | 06/04/2016 17:43  | Carpeta de archivos |
| 鷆 Migratio         | ns                             | 16/03/2017 13:01  | Carpeta de archivos |
| 🌗 modulos          |                                | 24/03/2017 7:37   | Carpeta de archivos |
| 鷆 multiem          | presa                          | 24/02/2016 13:04  | Carpeta de archivos |
| 鷆 reports          |                                | 08/11/2016 10:50  | Carpeta de archivos |
| 🌗 sqlexpres        | s                              | 06/10/2015 18:02  | Carpeta de archivos |
| 🌗 tablas           |                                | 15/05/2017 12:31  | Carpeta de archivos |
| 🌗 terminal         |                                | 22/05/2017 17:57  | Carpeta de archivos |
| 퉬 triggers         |                                | 24/02/2016 13:05  | Carpeta de archivos |
| 퉬 UserGraf         |                                | 26/01/2017 17:44  | Carpeta de archivos |
| 🌗 utilcs           |                                | 01/12/2016 12:15  | Carpeta de archivos |
| 鷆 Visores          |                                | 24/02/2016 13:06  | Carpeta de archivos |
| autorun 👔          |                                | 16/11/2015 15:59  | Información sobre   |
| 🚳 gdiplus.d        |                                | 22/03/2005 19:34  | Extensión de la apl |
| \overline instalar |                                | 22/05/2017 18:15  | Aplicación          |
| 🚳 ms               | Abrir                          | 4                 | Extensión de la apl |
| 📦 sag 🔮            | Ejecutar como administrador    | .5                | Aplicación          |
| 🚳 vfp              | Solucionar problemas de compat | tibilidad 6       | Extensión de la apl |
| 🚳 vfp              | Anclar a Inicio                | 4                 | Extensión de la apl |

Bienvenido a la instalación. Desde esta pantalla puede acceder a este manual de instalación y se muestra el teléfono de asistencia a la instalación.

Para continuar con la instalación pulsa sobre el botón "Siguiente".

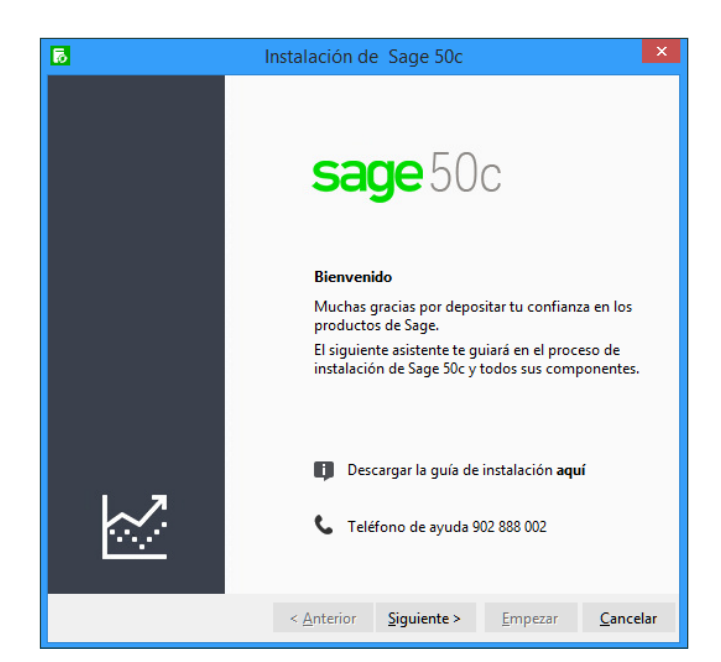

| 5 Instalación de Sage 50c                                                                                                    |  |  |  |  |  |
|----------------------------------------------------------------------------------------------------|--|--|--|--|--|
| Contrato de la licencia sage 50c                                                                                                    |  |  |  |  |  |
| CONTRATO DE LICENCIA DE USO                                                                                                    |  |  |  |  |  |
| CONTRATO DE LICENCIA DE USO   1. OBJETO Este contrato contiene las condiciones por las que Sage SP S.L., C.I.F. B-58.836.321, con domicilio en la calle Labastida nº 10-12 (28034 - Madrid), en adelante "Sage", concede al licenciatario una licencia de usuario sobre un software de su tilularidad conforme a las condiciones que se expresan a continuación. El software de su tilularidad conforme a las condiciones que se expresan a continuación. El software de su tilularidad conforme a las condiciones que se expresan a continuación. El software de su tilularidad conforme a las condiciones que se expresan a continuación. El software de su tilularidad conforme a las condiciones que se expresan a continuación. El software de su tilularidad conforme a las condiciones que se expresan a continuación. El software de su tilularidat conforme a las condiciones que se expresan a continuación. El software de su tilularidat conforme a las condiciones que se expresan a continuación de profesional, comercial o industrial. 2. SOFTWARE 2.1. Propiedad intelectual Sage es titular de este software, incluyendo soporte magnético, manuales y cualquier otro material que se entregue, y garantiza el uso pacífico del software, siempre que, en caso de eventual reclamación judicial relativa a infracción por parte de Sage de derechos de propiedad intelectual de terceros, el cesionario le notifique por escrito dicha reclamación en los 5 días siguientes de haberla recibido y le facilite toda la información necesaria para su defensa y Sage tenga el total control de la misma. En este caso y aún sin resolución firme, Sage podrá, a su discreción y sin cargo alguno para el cesionario, obtener una licencia o |  |  |  |  |  |
| reembolsarle en su totalidad el precio de la licencia. Se excluye expresamente el pago de<br>gastos de defensa jurídica.                                                                                                    |  |  |  |  |  |
| He leído y acepto las condiciones de la Licencia                                                                                                    |  |  |  |  |  |
| < <u>Anterior</u> <u>Siguiente</u> <u>Empezar</u> <u>Cancelar</u>                                                                                                    |  |  |  |  |  |

#### Paso 3

En la pantalla de contrato de licencia leer el contenido y marcar la opción de **"He leído y acepto las condiciones de la Licencia"**.

Lee el acuerdo de licencia del software y la garantía para comprender las restricciones legales respecto a la reproducción indebida e instalación.

#### Paso 4

En la siguiente ventana puedes seleccionar el Tipo de instalación.

**Quiero instalar el programa**. Selecciona esta opción cuando quieras instalar Sage 50c, aplicación y el servidor de la base de datos. En este caso se solicitará una ruta de instalación y dentro se crearán los directorios del Servidor y el Terminal.

| 6                                                                                                    | nstalación de      | e Sage 50c          |                 | ×                |  |  |
|----------------------------------------------------------------------------------------------------|--------------------|---------------------|-----------------|------------------|--|--|
| Tipo de instalación                                                                                                    |                    |                     | sage            | e 50c            |  |  |
| Tipo de instalación<br>Quiero instalar el programa<br>O El programa ya está instalado y quiero añadir terminales adicionales para poder<br>acceder a él desde otros ordenadores |                    |                     |                 |                  |  |  |
| Datos de la instalación                                                                                                    |                    |                     |                 |                  |  |  |
|                                                                                                    | < <u>A</u> nterior | <u>S</u> iguiente > | <u>E</u> mpezar | <u>C</u> ancelar |  |  |

#### Paso 4 (Continuación)

Añadir terminales adicionales. Selecciona esta opción cuando quieras instalar el programa en un puesto de red, añadiendo un Terminal adicional que se conecte a un Servidor de base de datos de Sage 50c. En este caso se solicitará la ruta de instalación del equipo donde esté instalado el Servidor y la ruta donde queremos instalar el Terminal.

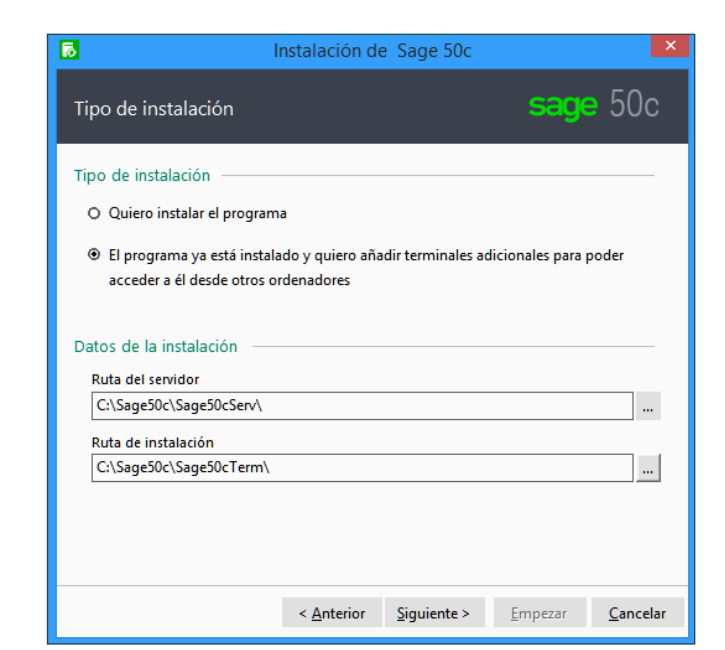

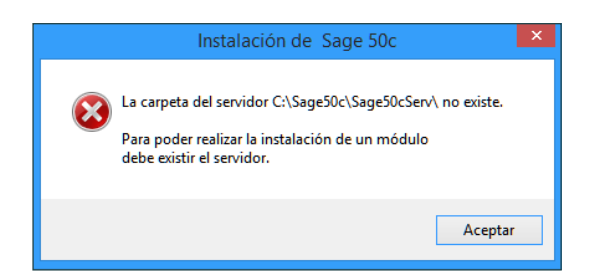

En caso de no existir la ruta del Servidor, se muestra el siguiente mensaje.

Una vez indicado el Tipo de instalación y las Rutas, pulsar **"Siguiente"** para continuar con el proceso de instalación

#### Paso 5

En el siguiente paso se puede indicar el **Nº de Licencia de registro** de la aplicación, que habrá sido suministrado con el producto.

| 6                                                                                                    | nstalación d       | e Sage 50c          |                  | ×                |  |
|----------------------------------------------------------------------------------------------------|--------------------|---------------------|------------------|------------------|--|
| Licencia y Modo de inst                                                                                                    | alación            |                     | sage             | 50c              |  |
| Por favor introduce el Nº de licencia suministrado para este producto.<br>A continuación, sigue las instrucciones que indique el asistente para completar la instalación.<br>Nº LICENCIA: |                    |                     |                  |                  |  |
| Si no se indica Nº Licencia, se ir                                                                                                    | istalará una vers  | ión de Evaluació    | n                |                  |  |
| <ul> <li>Modo predeterminado (re</li> </ul>                                                                                                    | comendado)         |                     |                  |                  |  |
| O Modo avanzado (seleccior                                                                                                    | a o introduce la   | conexión a un s     | ervidor SQL exis | tente)           |  |
|                                                                                                    | < <u>A</u> nterior | <u>S</u> iguiente > | <u>E</u> mpezar  | <u>C</u> ancelar |  |

## Paso 5 (Continuación)

Si se deja vacío el Nº de Licencia, se instala Sage 50c en modo **Evaluación**. En caso de instalar una versión de evaluación, el asistente preguntará en el siguiente paso por el tipo de Versión.

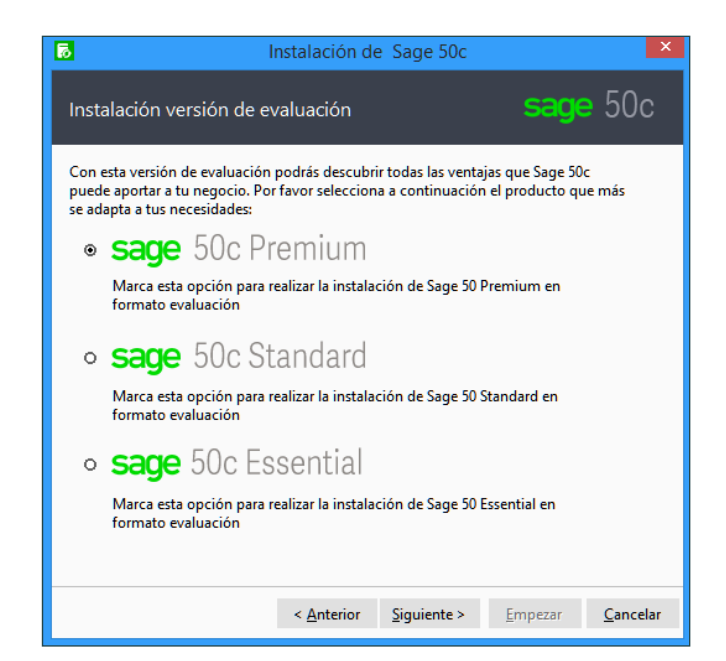

| 🐻 Instalación de Sage                                                                                                    | 50c                    |  |  |  |  |
|----------------------------------------------------------------------------------------------------|------------------------|--|--|--|--|
| Licencia y Modo de instalación                                                                                                    | sage 50c               |  |  |  |  |
| Por favor introduce el N° de licencia suministrado para este producto.<br>A continuación, sigue las instrucciones que indique el asistente para completar la instalación.<br>N° LICENCIA: |                        |  |  |  |  |
| Si no se indica № Licencia, se instalará una versión de Evaluación<br>Instalación<br>O Modo predeterminado (recomendado)                                                                  |                        |  |  |  |  |
| Modo avanzado (selecciona o introduce la conexión a un servidor SQL existente)     Servidor:     Fiemplo: SERVIDOR\SQLSAGE50 (Nombre ordenador\Nombre instancia)                          |                        |  |  |  |  |
| Password:<br>Introduce la clave de acceso al servidor de datos SQLSERVER<br>✓ Crear acceso directo en el escritorio                                                                       |                        |  |  |  |  |
| < <u>A</u> nterior <u>S</u> iguie                                                                                                    | nte > Empezar Cancelar |  |  |  |  |

#### Y el Modo de instalación.

**Modo predeterminado**. En este modo se instalará siempre una instancia nueva de SQL Server, sin pedir más configuraciones de instalación. Es por tanto el modo recomendado en la mayoría de los casos.

**Modo avanzado**. Este modo se debe seleccionar cuando se quiera utilizar una instancia de SQL existente.

También permite decidir si "Crear acceso directo en el escritorio", en el modo Predeterminado, siempre se creará el acceso directo.

La clave por defecto para la instalación del Servidor SQL de la instalación de Sage 50c por defecto es ew#211218 y se permite cambiar desde la herramienta de gestión del servidor de datos Microsoft SQL Server Management Studio.

La herramienta Microsoft SQL Server Management Studio no se instala por defecto, ya que no es necesaria para el propio funcionamiento de Sage 50c. Si quiere instalarla manualmente, se encuentra disponible dentro de la instalación en:

#### (instalación para S.O. 32 bits)

SQLEXPRESS\sql2014\32bits\programas\sqlmanagementstudio\_x86.exe

#### (instalación para S.O. 64 bits)

SQLEXPRESS\sql2014\64bits\programas\sqlmanagementstudio2014\_x64.exe

Este paso será visible si se ha seleccionado el "Modo avanzado" y permite indicar los datos de creación de la primera Empresa.

#### Nombre de la Empresa y CIF.

#### Ejercicio fiscal y fechas inicial y final del ejercicio:

- Ejercicio natural: Del 1 de enero al 31 de diciembre.
- Ejercicio partido: El usuario debe indicar el mes inicial del año actual. El mes y año finales se calculan automáticamente para un año completo.

Una vez completado debes pulsar el botón "Siguiente" para continuar con la instalación.

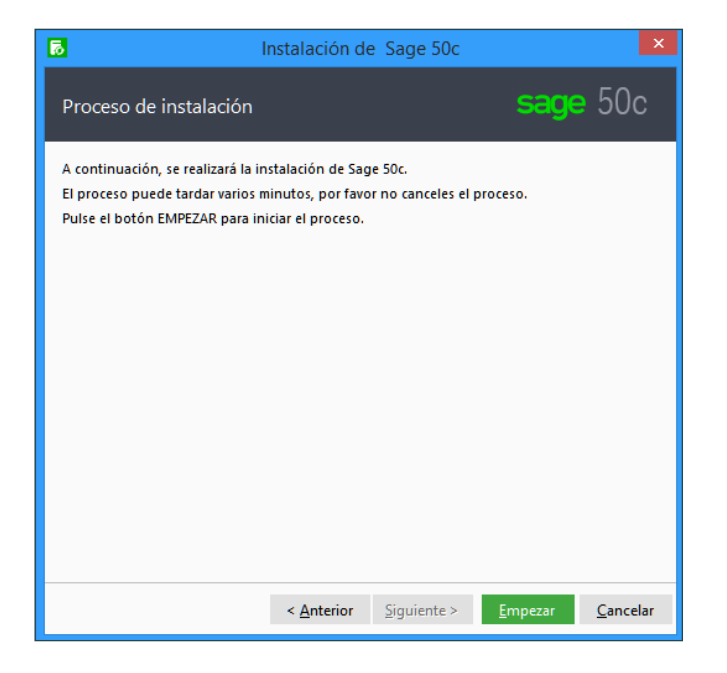

| para crear la empresa dentro d                                                                                                    | el programa.                                                                                                    |  |  |  |
|----------------------------------------------------------------------------------------------------|----------------------------------------------------------------------------------------------------|--|--|--|
| Nombre de la Empresa:                                                                                                    | CIF de la Empresa:                                                                                                    |  |  |  |
|                                                                                                    |                                                                                                    |  |  |  |
| En caso que el ejercicio fiscal de la empresa empieza en Enero y acaba en Diciembre active la opción de trabajar en formato de ejercicio natural. |                                                                                                    |  |  |  |
| Trabajar en formato de ejercicio natural                                                                                                    |                                                                                                    |  |  |  |
| En caso que el ejercicio fiscal d<br>termina en un mes diferente a<br>formato de ejercicio partido.                                               | e la empresa empiece en un mes diferente de Enero y<br>Diciembre (ej. 01/04 al 31/03) active la opción de trabajar en |  |  |  |
|                                                                                                    |                                                                                                    |  |  |  |
| O Trabajar en formato de e                                                                                                    | jercicio partido                                                                                                    |  |  |  |
| O Trabajar en formato de e<br>Fecha inicial: 01////20                                                                                             | jercicio partido<br>)17   Fecha final: 31//2017                                                                       |  |  |  |

## Paso 7

En la pantalla de empezar la instalación pulsar sobre el botón **"Empezar"**.

#### Paso 8

El proceso de instalación muestra el progreso del proceso.

- Instalación de SQL Server
- Instalación Servidor
- Instalación Cliente

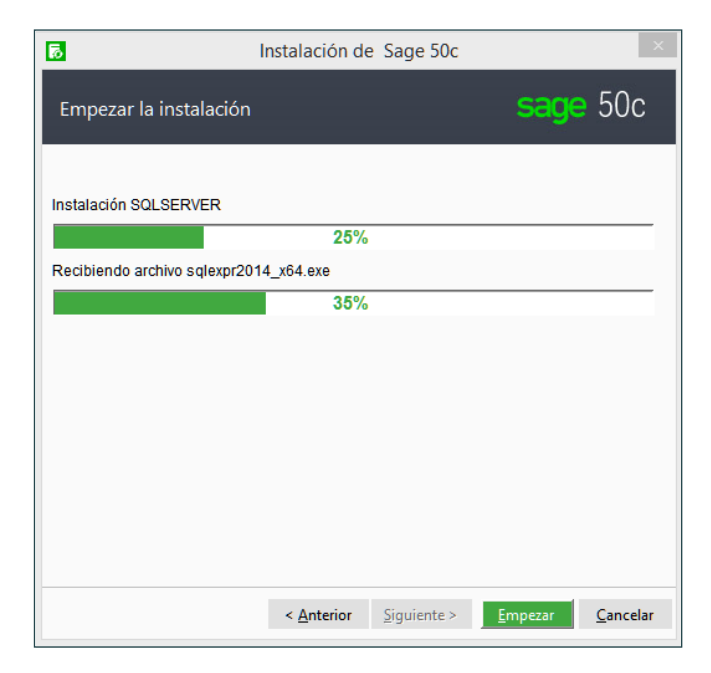

## Paso 8 (Continuación)

Instalación del Servidor de Sage 50c.

| 6                      | Instalación de     | el Sage 50c         |                 | ×                |
|------------------------|--------------------|---------------------|-----------------|------------------|
| Empezar la instalación |                    |                     | sage            | 50c              |
| Instalando el servidor | 400%               |                     |                 |                  |
| Creanda antiruturan    | 100%               | )                   |                 |                  |
| Creando estructuras    | 27%                |                     |                 |                  |
|                        | 21 /0              |                     |                 |                  |
|                        |                    |                     |                 |                  |
|                        |                    |                     |                 |                  |
|                        |                    |                     |                 |                  |
|                        |                    |                     |                 |                  |
|                        |                    |                     |                 |                  |
|                        |                    |                     |                 |                  |
|                        |                    |                     |                 |                  |
|                        | < <u>A</u> nterior | <u>S</u> iguiente > | <u>E</u> mpezar | <u>C</u> ancelar |

| 6                             | nstalación de      | e Sage 50c          |                 | ×                |
|-------------------------------|--------------------|---------------------|-----------------|------------------|
| Empezar la instalación        |                    |                     | sage            | 50c              |
| Instalando el cliente         | 00%                |                     |                 |                  |
|                               | 89%                |                     |                 |                  |
| Copiando estructuras del modu | ulo en el cliente  |                     |                 |                  |
|                               | 100%               |                     |                 |                  |
|                               |                    |                     |                 |                  |
|                               |                    |                     |                 |                  |
|                               |                    |                     |                 |                  |
|                               |                    |                     |                 |                  |
|                               |                    |                     |                 |                  |
|                               |                    |                     |                 |                  |
|                               |                    |                     |                 |                  |
|                               |                    |                     |                 |                  |
|                               | < <u>A</u> nterior | <u>S</u> iguiente > | <u>E</u> mpezar | <u>C</u> ancelar |

Instalación del Cliente de Sage 50c.

Al finalizar la instalación se muestra un mensaje de confirmación del proceso.

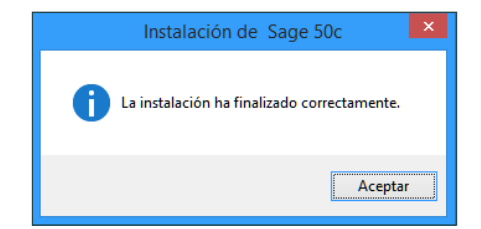

Para acceder a Sage 50c se puede utilizar el acceso directo del Escritorio o si no se ha creado el acceso directo desde la siguiente ruta:

#### <UNIDAD>:\sage50c\terminal\sage50.exe

En este apartado se explica cómo realizar las actualizaciones de Sage 50c para incorporar las novedades de forma sencilla a través de unos pocos pasos:

#### Paso 1

Una vez descomprimido el master de instalación Sage 50c con la última versión deberá ejecutar el fichero **"sage. ew.actualizar"**, pulsando sobre dicho archivo con el botón derecho del ratón y seleccionando la opción "Ejecutar como administrador".

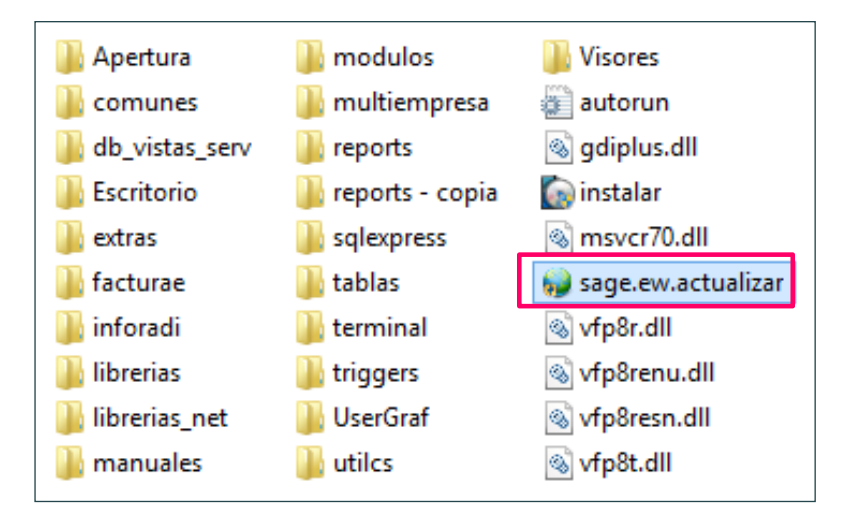

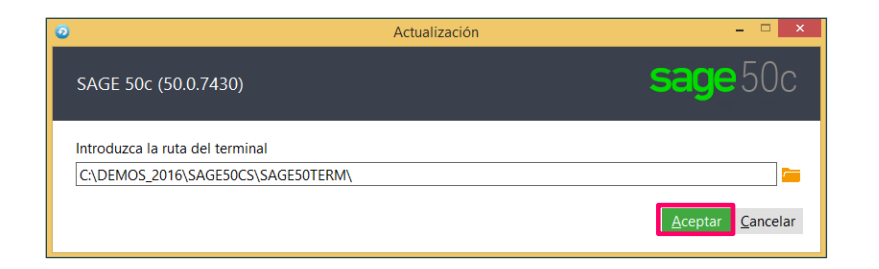

#### Paso 2

Al ejecutar el asistente de actualización, en primer lugar, se solicita la ruta del terminal des del cual se va a realizar la actualización. Una vez introducida la ruta tan solo hay que pulsar el botón **"Aceptar"**.

#### Paso 3

Antes de proceder a realizar la actualización el proceso informa de que tan solo el usuario "Supervisor" tiene permisos para actualizar el programa, así como de que es importante que no se encuentre ningún usuario trabajando con la aplicación. A partir de este punto para continuar debe pulsarse el botón **"Continuar"**.

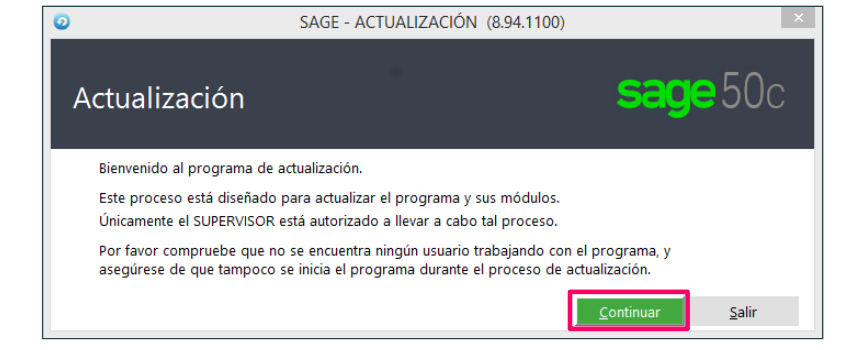

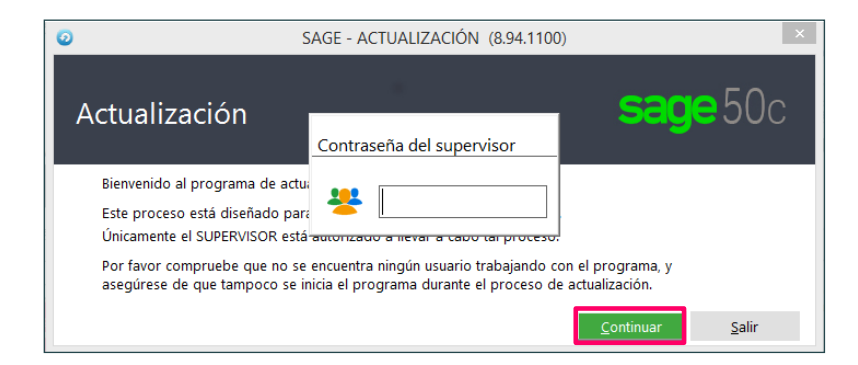

#### Paso 4

Con el objetivo de asegurar de que tan solo el usuario "Supervisor" realiza la actualización se solicitará su contraseña de acceso a Sage 50c. Una vez introducida pulsar **"Enter"** en el teclado para validarla.

Antes de proceder a realizar la actualización es recomendable realizar una copia de seguridad, aspecto que el proceso de actualización realiza automáticamente al marcar la opción "Copia de seguridad". Para continuar pulsar sobre el botón **"Actualizar"**.

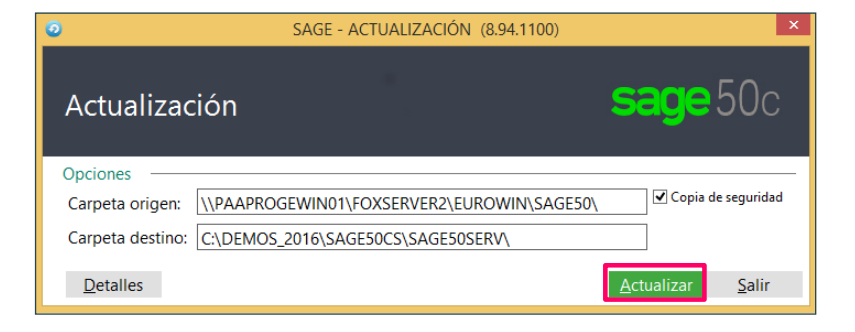

| SAGE - ACTUALIZACIÓ                                                                                      | N (8.94.1100)                                                                                                    |                                                           | ×                                                   |
|----------------------------------------------------------------------------------------------------|----------------------------------------------------------------------------------------------------|-----------------------------------------------------------|-----------------------------------------------------|
| Actualización                                                                                            | S                                                                                                    | age                                                       | 50c                                                 |
| Opciones                                                                                                 |                                                                                                    |                                                           |                                                     |
| Carpeta origen: \\PAAPROGEWIN01\FOXSERVER2\E                                                             | UROWIN\SAGE50\                                                                                                    | Copia de                                                  | seguridad                                           |
| Carpeta destino: C:\DEMOS_2016\SAGE50CS\SAGE50                                                           | DSERV\                                                                                                    |                                                           |                                                     |
| Instalación Actual                                                                                       |                                                                                                    |                                                           |                                                     |
| Aplicación Informes. Trazabil. M                                                                         | ayoristas Servicio                                                                                                    | ). T                                                      | PV                                                  |
| Rutas / Bases de datos                                                                                   | Longitudes (campos)                                                                                                    | )                                                         |                                                     |
| Comunes: COMU0003 Tablas: C:\DEMOS_2016\SAGE50CS\SAGE50SERV\TAI Ejercicios Año Base de datos 2016 2016XC | Campo<br>ACTIVIDAD<br>ALMACEN<br>ARTICULO<br>COLOR<br>CUENTAS<br>FACTURA-COMPRA<br>FAMILIA<br>FORMA-PAGO<br>GRUPCOLO<br>GRUPCALL | 2<br>2<br>8<br>2<br>8<br>20<br>2<br>2<br>2<br>2<br>2<br>2 | 2<br>2<br>8<br>2<br>2<br>2<br>2<br>2<br>2<br>2<br>2 |
| ✓ Actualizar                                                                                             | LIN_DESC                                                                                                    | 2                                                         | 2 🔻                                                 |
| Qcultar ☑ Mostrar registro de incidencias después de la a                                                | Vers. instalada: 50.0.7430 V<br>ctualización                                                                                     | ers. actualizació<br>ctualizar                            | n: 50.0.7430<br><u>S</u> alir                       |
|                                                                                                    |                                                                                                    |                                                           |                                                     |

Para usuarios avanzados, es posible consultar opciones avanzadas pulsando sobre el botón "Detalles", antes de pulsar sobre "Actualizar".

# 4.0 Instalación de Add-ons

La activación/instalación de los Add-ons de Sage 50c puede realizarse desde dentro de la aplicación, por parte del usuario Supervisor.

### Paso 1

Desplegar las opciones del área de usuario pulsando sobre el nombre del usuario.

| <b>×</b>                              |                                                   | Sage 50                               |                                          |                                             |
|---------------------------------------|---------------------------------------------------|---------------------------------------|------------------------------------------|---------------------------------------------|
| sage 50c Pre                          | emium                                             |                                       |                                          |                                             |
| Ventas Archivos Documentos            | Facturación Stock Listados Gráficas Herramient    | as Ayuda                              |                                          |                                             |
| Accesos directos                      | Total Facturado                                   | Pendiente de cobro                    | Dias de cobro                            | Impagados pendientes de cobro               |
| Selección de empresas                 | 21.597,29 €                                       | 1.588,14 €                            | 45,00 días                               | 1                                           |
| Empresas                              |                                                   |                                       |                                          |                                             |
| Ciertes                               | Presupuestos                                      | Pedidos                               | Albaranes                                | 5 Facturas                                  |
| Proveedores                           | Anual                                             | Anual                                 | Anual                                    | Anusi                                       |
| Articulos                             |                                                   |                                       |                                          |                                             |
| Albarán de venta                      | 92,00 %                                           | 71,56 %                               | 47,36 %                                  | 18,00 %                                     |
| Facturas                              |                                                   |                                       |                                          |                                             |
| Asientos                              | Objetive: 3.500,00<br>Actual: 3.220,00            | Objetivo: 4500,00<br>Actual: 3.220,00 | C6)ettra: 25.000,00<br>Actual: 11.041,00 | Objethio: 125000,00<br>Actual: 21.597,29    |
| Enuritor                              |                                                   |                                       |                                          |                                             |
| Attividades                           | Albaranes de venta<br>Documento: Nombre diiente   | Ventas por clientes                   | 💷 💻 Ventas por m                         | arcas 💠 🗮                                   |
|                                       | 1 Sage S0c - Cliente                              | 371,00 1                              | 250                                      | 2016                                        |
|                                       | 2 Sage 50c - Cliente                              | 56,00 2 200-                          | 2016 % 200-                              | 2016 %                                      |
|                                       | 3 Sage S0c - Cliente                              | 70,00 3                               |                                          |                                             |
|                                       | 4 Sage 50c - Cliente                              | 70,00 4 150-                          | 150-                                     |                                             |
|                                       | 5 Sage S0c - Cliente                              | 45,00                                 |                                          |                                             |
|                                       | 6 Sage S0c - Cliente                              | 50,00                                 | 100-                                     |                                             |
|                                       | / sage soc - caened                               | 50-                                   | 50-                                      |                                             |
|                                       | o sage suc - citerze                              | 313,00                                |                                          |                                             |
|                                       | sage suc - Criente     to     Case Site - Cliente | 203,00<br>215.00 10 Y Febrero         | Abril Auto Aposto Octubre Diciembre      | Febrero Abril Junio Apoto Ortubre Diciembre |
| · · · · · · · · · · · · · · · · · · · | to see sec-consid                                 |                                       |                                          |                                             |
| SAGE SAGE SOC Beta - Prov             | veedor                                            |                                       |                                          |                                             |

#### Paso 2

Seleccionar la opción "Instalación de Add-on".

|                                                            |                                                | Sage 50                 |                                       |                                           |
|------------------------------------------------------------|------------------------------------------------|-------------------------|---------------------------------------|-------------------------------------------|
| sage 50c Pre                                               | mium                                           |                         |                                       |                                           |
| Ventas Archivos Documentos                                 | Facturación Stock Listados Gráficas Herramient | as Junda                |                                       | Escritorio                                |
|                                                            |                                                |                         |                                       | Mi Usuario                                |
| Accesos directos                                           | Total Facturado                                | Pendiente de cobro      | Dias de cobro                         | Impagados pendien Cambiar de empresa      |
| • • • • • •                                                |                                                |                         |                                       | Cambiar de usuario                        |
| Selección de empresas                                      | 21.597,29 €                                    | 1.588,14 €              | 45,00 días                            | Instalación de Add-ons                    |
| Empresas                                                   |                                                |                         |                                       |                                           |
| ging Clentes                                               |                                                |                         |                                       |                                           |
|                                                            | Presupuestos                                   | Pedidos                 | Albaranes                             | Facturas                                  |
| Proveedores                                                | Anual                                          | Anual                   | Anual                                 | Anusi                                     |
| Articulos                                                  |                                                |                         |                                       |                                           |
| Albarán de venta                                           | 92,00 %                                        | 71,56 %                 | 47,36 %                               | 18,00 %                                   |
| Facturas                                                   |                                                |                         |                                       |                                           |
| Asientos                                                   |                                                | Objetivo: 4500,00       | Objetivo: 25.000,00                   | Objettivo: 120.000,00                     |
| -                                                          | Objetive: 3.500,00                             | Actual: 3220,00         | Actual: 11.841,00                     | Actual: 21.597,29                         |
|                                                            | Actual: 5220,00                                |                         |                                       |                                           |
| Favoritos                                                  |                                                |                         |                                       |                                           |
| E 📩 Favoritos generales<br>Actividades<br>Pedidos de venta | Albaranes de venta<br>Document: Nombre cliente | Ventas por clientes     | 💷 💻 Ventas por marcas                 | SS 🖛                                      |
|                                                            | 1 Sage 50c - Cliente                           | 371,00 1 250-           | 250                                   |                                           |
|                                                            | 2 Sage 50c - Cliente                           | 56,00 2 200             | 2016 %                                | 2016                                      |
|                                                            | 3 Sage 50c - Cliente                           | 70,00 3                 | 200-                                  |                                           |
|                                                            | 4 Sage 50c - Cliente                           | 70,00 4 150-            | 150-                                  |                                           |
|                                                            | 5 Sage 50c - Cliente                           | 45,00                   |                                       |                                           |
|                                                            | 6 Sage 50c - Cliente                           | 50,00 100-              | 100-                                  |                                           |
|                                                            | 7 Sage 50c - Cliente                           | 700,00                  |                                       |                                           |
|                                                            | 8 Sage 50c - Cliente                           | 315,00 50-              | 50-                                   |                                           |
|                                                            | 9 Sage 50c - Cliente                           | 385,00                  |                                       |                                           |
|                                                            | 10 Sage 50c - Cliente                          | 315.00 10 Y Febrero Abr | Il Junio Agosto Octubre Diciembre Feb | rero Abril Junio Agosto Octubre Diciembre |
|                                                            |                                                |                         |                                       |                                           |
| SAGE SOC Beta - Prov                                       | vedor                                          |                         |                                       |                                           |
|                                                            |                                                |                         |                                       |                                           |

Seleccionar el Add-on a activar o instalar y pulsar sobre el botón "Activar" o "Instalar".

| sage 50c Pre               | mium                                             |                                                                      |                                                               |                                   | SUPERVISOR [→ Sain                         |
|----------------------------|--------------------------------------------------|----------------------------------------------------------------------|---------------------------------------------------------------|-----------------------------------|--------------------------------------------|
| Ventas Archivos Documentos | Facturación Stock Listados Gráficas Herramientas | Ayuda                                                                |                                                               |                                   |                                            |
| Accesos directos           | Total Facturado                                  | Pendiente de cobro                                                   | Dias de cobro                                                 | 88                                | Impagados pendientes de cobro              |
| Selección de empresas      | 21.597,29 €                                      | 1.588,14 €                                                           | 45,00 días                                                    |                                   | 1                                          |
| Empresas                   |                                                  |                                                                      |                                                               |                                   |                                            |
| and Cientes                |                                                  | Instala                                                              | ión Add-ons                                                   |                                   |                                            |
| m. Proveedores             | Presupuestos                                     | Grupo de add-ons: Todos                                              | ▼ 🖂 🕑 Salir                                                   | Anuni                             | Facturas                                   |
| Articulos                  |                                                  | Amortizaciones                                                       | Comunicaciones Offline                                        |                                   |                                            |
| Albarán de venta           | 92,00 %                                          | Gestión del inmovilizado y las<br>amortizaciones.                    | Comunica sedes distantes sin conexión<br>de datos permanente. | 7,36 %                            | 18,00 %                                    |
| et Facturas                |                                                  | Informes configurables                                               | Sage TPV Extra                                                |                                   |                                            |
| E Asientos                 | Objetiva: 3.500,00<br>Actual: 3.220,00           | Automatiza la generación y el envio de<br>listados.                  | Incorpora un punto de venta rápido.                           | tive: 25.000,00<br>usl: 11.841,00 | Objettivor 120.000,00<br>Actual: 21.597,29 |
|                            |                                                  | Más información Desactivar                                           | Más información Instalar                                      |                                   |                                            |
| Favoritos                  |                                                  | Series                                                               | Servicios                                                     |                                   |                                            |
| Actividades                | Albaranes de venta<br>Documento: Nombre cliente  | Importe Habilita el control de productos<br>serializados y montajes. | Gestión de servicios y órdenes de<br>trabajo para clientes.   | Ventas por marcas                 | 51 <b>=</b>                                |
|                            | Sage S0c - Cliente                               | 571<br>Más información Desactivar                                    | Más información Desactivar                                    | 2016                              | 2016                                       |
|                            | 1 Sage Stor Classic                              |                                                                      |                                                               | 200-                              |                                            |
|                            | 4 Store Stir - Cliente                           | 70.00 4 150                                                          |                                                               |                                   |                                            |
|                            | 5 Sage S0c - Cliente                             | 45.00                                                                |                                                               | 150-                              |                                            |
|                            | 6 Sage S0c - Cliente                             | 50,00 100-                                                           |                                                               | 100-                              |                                            |
|                            | 7 Sage S0c - Cliente                             | 700,00                                                               |                                                               |                                   |                                            |
|                            | 8 Sage S0c - Cliente                             | 315,00 50-                                                           |                                                               | 50-                               |                                            |
|                            | 9 Sage S0c - Cliente                             | 385,00                                                               |                                                               |                                   |                                            |
|                            | 10 Sage S0c - Cliente                            | 315.00 10 ¥ Feb                                                      | ro Abril Junio Agosto Octubre                                 | Diciembre Febrero                 | Abril Junio Agosto Octubre Diciembre       |
|                            |                                                  |                                                                      |                                                               |                                   |                                            |
| SAGE SAGE SOC Beta - Prov  | reedor                                           |                                                                      |                                                               |                                   |                                            |

## Paso 4

Una vez realizada la activación o instalación será necesario salir y volver a entrar en Sage 50c.

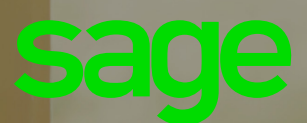